## PROCEDURA PASSO A PASSO PER LA GENERAZIONE AMBIENTE DI SICUREZZA ENTRATEL CON CERTIFICATI IN SCADENZA

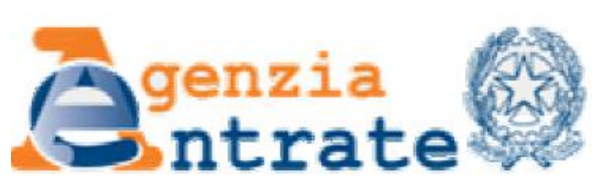

## In primo piano 12-01-2012 - Utenti con ambiente di sicurezza in scadenza ad aprile 2012

A causa dell'elevato numero di **certificati in scadenza nel mese di aprile 2012** ed al fine di evitare inconvenienti di sistema per le funzioni di "Ripristina ambiente" e di" Generazione ambiente di sicurezza", si invitano gli utenti a procedere alla verifica, alla revoca ed alla generazione del nuovo ambiente di sicurezza con congruo anticipo rispetto alla data di fine validità dei suddetti certificati. Prima di effettuare l'invio di documenti è opportuno che gli utenti verifichino lo stato del proprio ambiente di sicurezza in quanto, gli invii effettuati utilizzando certificati scaduti, sono scartati dal sistema.

Si ricorda infatti che è possibile verificare la data di scadenza dei certificati sia accedendo all'area autenticata di questo sito (lo stato dell'ambiente di sicurezza è visualizzato nella parte superiore della pagina Home dei Servizi con esplicita indicazione della data di scadenza) sia mediante la funzione "Visualizza certificati utente" disponibile nel menu Sicurezza dell'applicazione Entratel.

**ATTENZIONE:** I certificati sono rinnovabili automaticamente selezionando la voce "Ripristina ambiente" nella sezione "Profilo utente" dell'area autenticata del sito web di Entratel e procedendo a creare un nuovo ambiente di sicurezza mediante la funzione "Imposta ambiente" del menù Sicurezza" dell'applicazione Entratel. Pertanto, si devono recare presso il competente ufficio locale dell'Agenzia delle Entrate SOLO quegli utenti che non sono più in possesso della busta ottenuta al momento dell'abilitazione o non ricordano/hanno smarrito il pin di revoca da loro a suo tempo scelto.

In particolare: chi non ricorda il Pin di revoca, ma è in possesso della busta, deve richiedere al funzionario dell'Agenzia delle Entrate di effettuare il "Ripristino codici di autenticazione" senza assegnazione di nuova busta; chi invece non è più in possesso della busta deve richiedere la "Disabilitazione con attribuzione nuova busta".

- 1) Verificare la scadenza del certificato Entratel installato (slides 1-2-3);
- 2) Se il certificato è prossimo alla scadenza entrate nell'area dei servizi telematici del sito dell'Agenzia delle Entrate e cliccare su "Profilo Utente", fatto ciò cliccate su "Ripristina ambiente" ed inserire i dati che vi vengono richiesti negli appositi campi .

In particolare servono :

- Ia busta a suo tempo rilasciata dal Ministro delle Finanze contenente tra l'altro nella sezione 3 il pincode ;
- il pin di revoca indicato dalla scuola in fase di generazione del precedente ambiente di sicurezza ;
- nome utente e password sito web Fisconline ;
- n° due floppy disk formattati ;

Elaborazione a cura del DSGA Eugenio Duccamelia vers. 20.03.2012

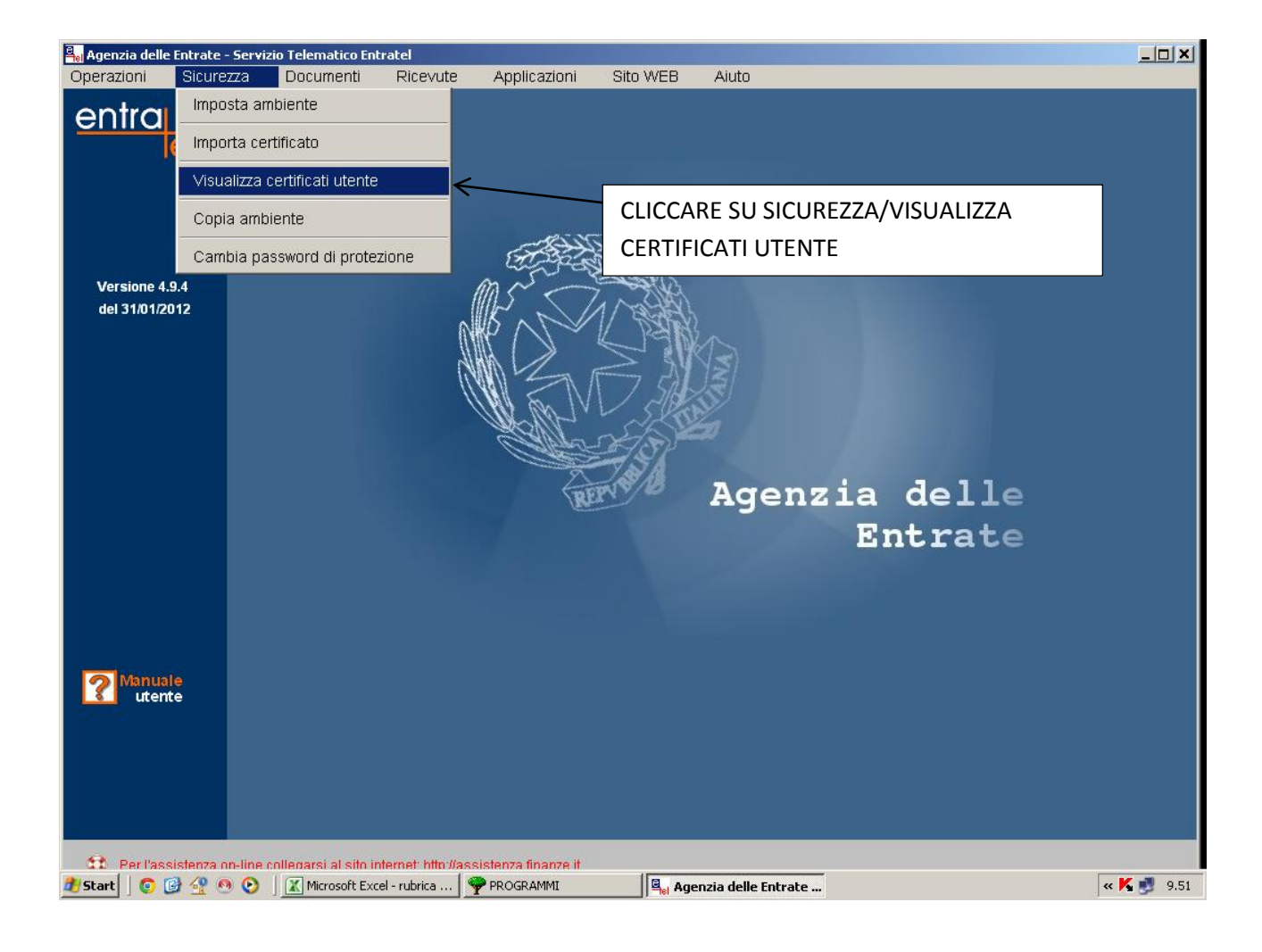

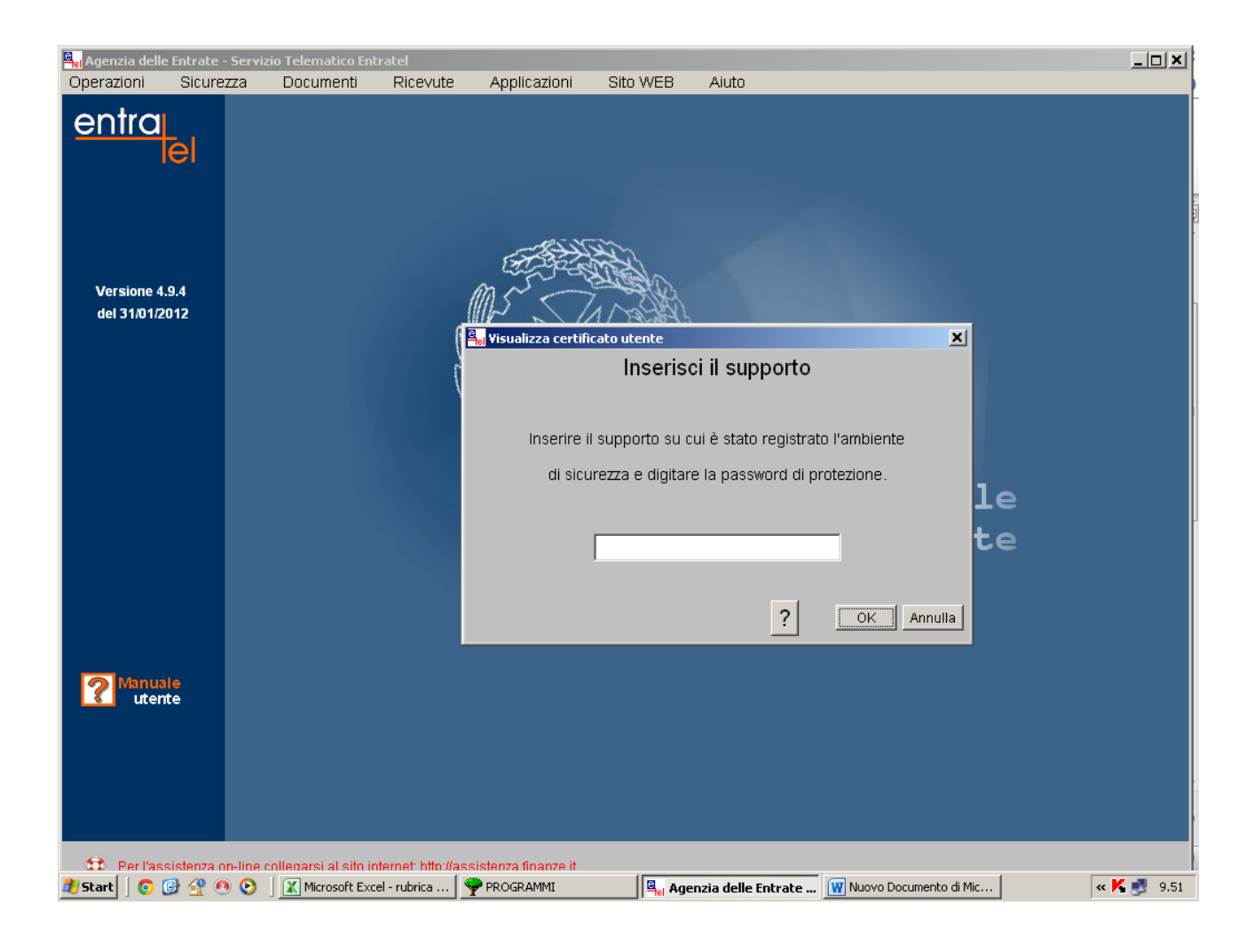

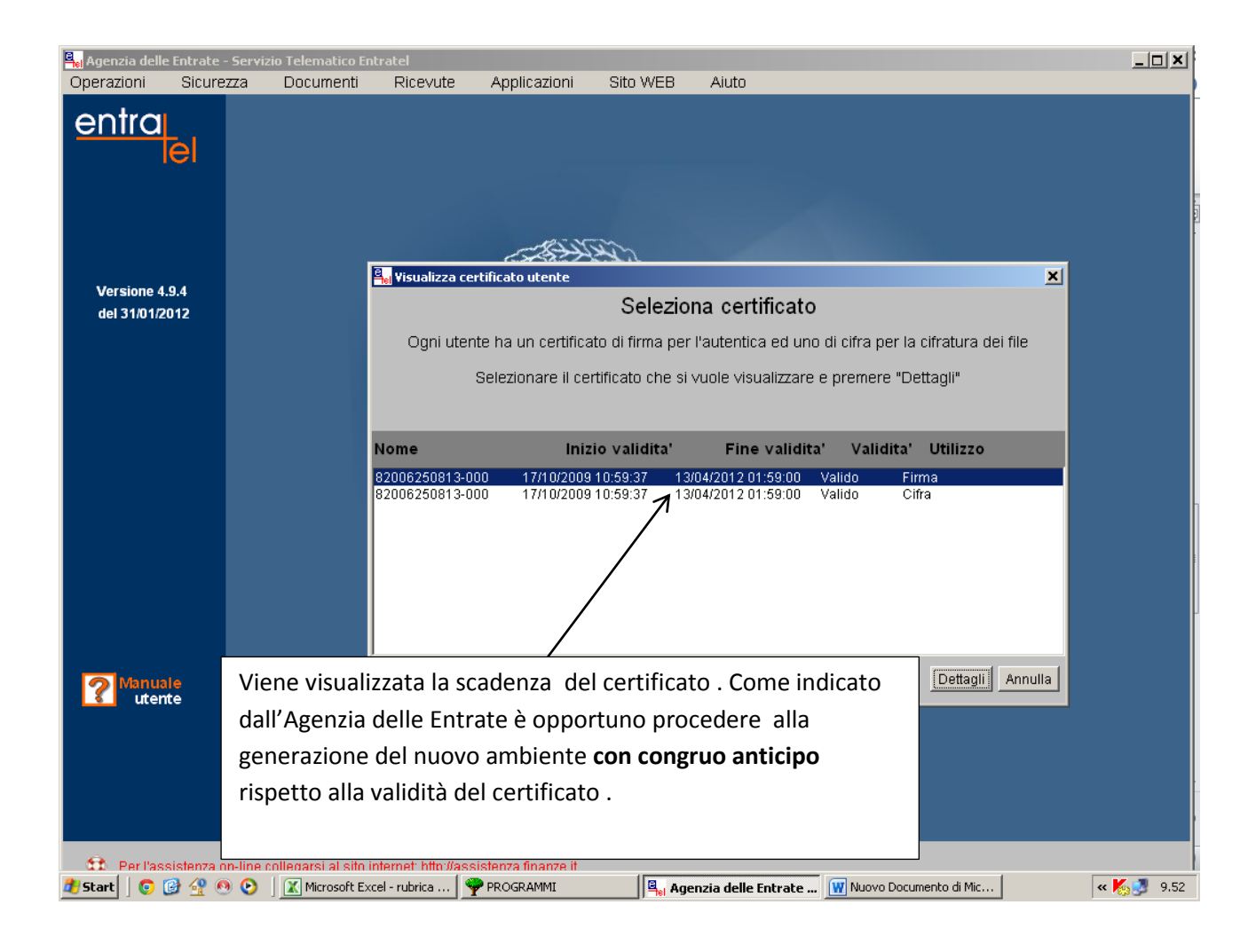

## SE IL CERTIFICATO E' PROSSIMO ALLA SCADENZA COLLEGARSI AL SITO FISCONLINE

https://telematici.agenziaentrate.gov.it/Servizi/login.jsp

| Intro [Internation agentalentrate, you k]Servici (Literate/Seckaherdia)Creation/delogated Lob (provence)     Professional agentalentrate, you k]Servici (Literate/Seckaherdia)Creation/delogated Lob (provence)     Professional agentalentrate, you k]Servici (Literate/Seckaherdia)Creation/delogated Lob (provence)     Professional agentalentrate, you k]Servici (Literate/Seckaherdia)Creation/delogated Lob (provence)     Professional agentalentrate, you k]Servici (Literate/Seckaherdia)Creation agentalent (Literate/Seckaherdia)Creation agentalent (Literate/Seckaherdia) | 🥟 Servizi Telematici - Scegli utenza di lavoro - Windows Internet                                                                 | : Explorer                                                                                             |                                                                     | _ <u>_</u> X                     |
|----------------------------------------------------------------------------------------------------|----------------------------------------------------------------------------------------------------|----------------------------------------------------------------------------------------------------|---------------------------------------------------------------------|----------------------------------|
| File Modifica Woadkica Weadkica Weadk                                                                                                    | 📀 💿 🗢 🙇 https://telematici.agenziaentrate.gov.it/Servizi/Utentej                                                                  | /SceltaProfilo/CreaListaDeleganti1.do?provenit 🔽 🏭 🔯                                                   | 😽 🗙 🚼 Google                                                        | P •                              |
| Preferiti i i i i i i i i i i i i i i i i i i                                                                                                     | File Modifica Visualizza Preferiti Strumenti ?  × Google                                                                          | erca • 📲 🔯 • 🥖 Altro »                                                                                 |                                                                     | 👤 duccamel + 🔌 +                 |
| Servizi Telenatki - Scegli uterza di lavoro     Home     Mappa.del.sito     Mappa.del.sito     Servizi     Ituo profilo fiscale     Consultazioni     Consultazioni     Proposte        VAgenzia     Ituo profilo fiscale        Consultazioni        Vagenzia     Ituo profilo fiscale                                                                                                    <                                                                                                    | 🖕 Preferiti 🛛 🚖 🏉 Siti suggeriti 🔹 🔊 HotMail gratuita 🙋 Personal                                                                  | izzazione collegamenti 🤌 WindowsMedia 🔌 Get more Ad                                                    | d-ons ▼                                                             |                                  |
| Hone Mappa del sito Massa English                                                                                                    | 🙇 Servizi Telematici - Scegli utenza di lavoro                                                                                    | 🙆 -                                                                                                    | 🔹 🗟 👻 🚍 👻 Pagina 👻 Sicure:                                          | zza 🕶 Strumenti 🕶 🕢 👻            |
| Image: Interview     Image: Image:                              | Zgenzia 🛞                                                                                                    | Home   Mappa del sito   🔂 RSS                                                                          | H English                                                           | line Esci                        |
| L'Agenzia       Il tuo profilo fiscale       Cosa devi fare       Strumenti       Documentazione       Servizi online         Servizi per       Ricevute       Software       Comunicazioni       Consultazioni       Proposte       Profilo utente         Ti trovi in:       La mia scrivania - Scegli utenza di lavoro         Scegli utenza di lavoro       La seguente funzione consente di selezionare l'utenza di lavoro con la quale interagire con il sistema nel caso in cui si svolgano le funzioni di Gestore Incaricati o di Incaricato, a seguito di una precisa delega in tal senso ricevuta in base all'organizzazione interna della struttura per la quale si opera.         Selezionare il codice fiscale corrispondente all'utenza con la quale si intende operare.       ScEGLI UTENZA DI LAVORO DELLA SCUOLA         Invia       Invia       Invia                                                                                                    | Itrate                                                                                                    | Cerca:                                                                                                 | Vai Cont                                                            | atta l'Agenzia                   |
| Servizi per       Ricevute       Software       Comunicazioni       Consultazioni       Proposte       Profilo utente         Ti trovi in: La mia scrivania - Scegli utenza di lavoro         Scegli utenza di lavoro         La seguente funzione consente di selezionare l'utenza di lavoro con la quale interagire con il sistema nel caso in cui si svolgano le funzioni di Gestore Incaricati o di Incaricato, a seguito di una precisa delega in tal senso ricevuta in base all'organizzazione interna della struttura per la quale si opera.         Selezionare il codice fiscale corrispondente all'utenza con la quale si intende operare.         Scegli utenza di lavoro re         Scegli utenza di lavoro re         Supporte restricta di lavoro re         Invia                                                                                                    | L'Agenzia Il tuo profilo fiscale                                                                                                  | Cosa devi fare Strumenti D                                                                             | ocumentazione Ser                                                   | vizi online                      |
| Ti trovi in: La mia scrivania - Scegli utenza di lavoro Scegli utenza di lavoro La seguente funzione consente di selezionare l'utenza di lavoro con la quale interagire con il sistema nel caso in cui si svolgano le funzioni di Gestore Incaricati o di Incaricato, a seguito di una precisa delega in tal senso ricevuta in base all'organizzazione interna della struttura per la quale si opera. Selezionare il codice fiscale corrispondente all'utenza con la quale si intende operare. Scegli utenza di lavoro CSCEGLI UTENZA DI LAVORO DELLA SCUOLA Invia                                                                                                    | Servizi per   Ricevute   Software   Comunicazi                                                                                    | ioni   Consultazioni   Proposte   Profilo ute                                                          | ente                                                                |                                  |
| Scegli utenza di lavoro         La seguente funzione consente di selezionare l'utenza di lavoro con la quale interagire con il sistema nel caso in cui si svolgano le funzioni di gestore Incaricati o di Incaricato, a seguito di una precisa delega in tal senso ricevuta in base all'organizzazione interna della struttura per la guale si opera.         Selezionare il codice fiscale corrispondente all'utenza con la quale si intende operare.         Scegli utenza di lavoro r       SCEGLI UTENZA DI LAVORO DELLA SCUOLA         Invia       Noi                                                                                                    | Ti trovi in: <u>La mia scrivania</u> - Scegli utenza di lavoro                                                                    | )                                                                                                    |                                                                     |                                  |
| La seguente funzione consente di selezionare l'utenza di lavoro con la quale interagire con il sistema nel caso in cui si svolgano le funzioni di<br>Gestore Incaricati o di Incaricato, a seguito di una precisa delega in tal senso ricevuta in base all'organizzazione interna della struttura per la<br>quale si opera.<br>Selezionare il codice fiscale corrispondente all'utenza con la quale si intende operare.<br>Scegli utenza di lavoro                                                                                                    | Scegli utenza di lavoro                                                                                                    |                                                                                                    |                                                                     |                                  |
| Selezionare il codice fiscale corrispondente all'utenza con la quale si intende operare.          Scegli utenza di lavoro          SCEGLI UTENZA DI LAVORO DELLA         SCUOLA                                                                                                    | La seguente funzione consente di selezionare l'utenz<br>Gestore Incaricati o di Incaricato, a seguito di una p<br>quale si opera. | a di lavoro con la quale interagire con il sisten<br>recisa delega in tal senso ricevuta in base all'o | na nel caso in cui si svolgano l<br>organizzazione interna della st | le funzioni di<br>ruttura per la |
| Scegli utenza di lavoro  SCEGLI UTENZA DI LAVORO DELLA SCUOLA Invia                                                                                                    | Selezionare il codice fiscale corrispondente all'utenza                                                                           | a con la quale si intende operare.                                                                     |                                                                     |                                  |
| Scegli utenza di lavoro 🔹 SCEGLI UTENZA DI LAVORO DELLA<br>SCUOLA                                                                                                    |                                                                                                    |                                                                                                    |                                                                     |                                  |
| SCUOLA                                                                                                    | Scegli utenza di lavoro 💌                                                                                                    | SCEGLI UTENZA DI LAVOR                                                                                 | O DELLA                                                             |                                  |
|                                                                                                    |                                                                                                    |                                                                                                    |                                                                     |                                  |
|                                                                                                    |                                                                                                    |                                                                                                    |                                                                     |                                  |
|                                                                                                    |                                                                                                    | Invia                                                                                                  | ]                                                                   | •                                |
|                                                                                                    | ine                                                                                                    |                                                                                                    |                                                                     | 🖓 • 🔍 100% • 🏿                   |

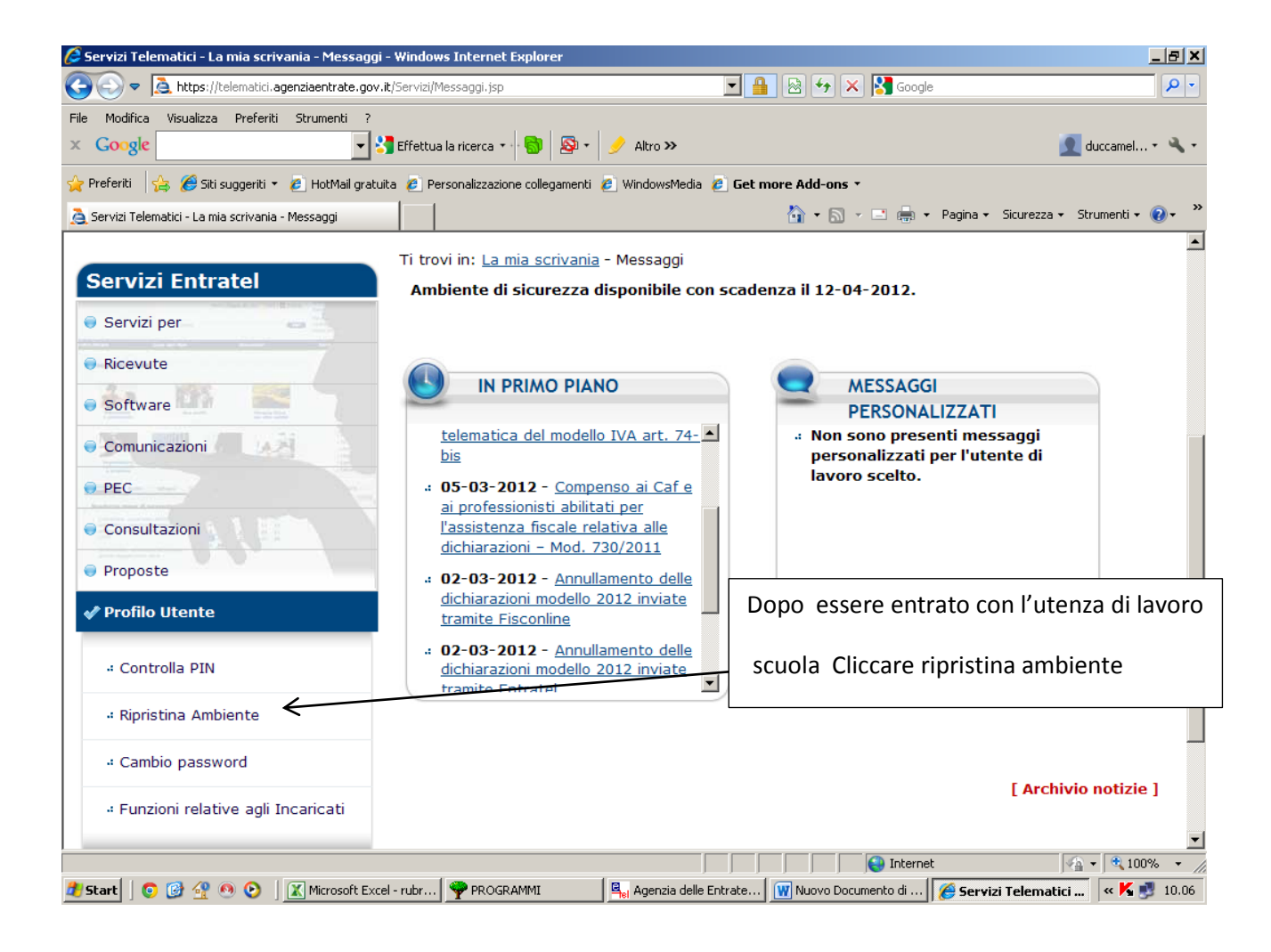

| 🥭 Servizi Telematici - Ripristina Ambiente - W                                  | indows Internet Explorer                       |                                                                                          |                                                | <u>_ 8 ×</u>  |  |  |
|---------------------------------------------------------------------------------|------------------------------------------------|------------------------------------------------------------------------------------------|------------------------------------------------|---------------|--|--|
| 🔆 🗢 🗢 🗟 https://telematici.agenziaentrate.                                      | .gov.it/Servizi/Utente/RipristinaAmbient       | e/IRipristinaAmbiente.jsp 🔽 🔒 🚱 🗲                                                        | 🕈 🗙 🛃 Google                                   | <b>P</b> -    |  |  |
| File Modifica Visualizza Preferiti Strumenti                                    | ?                                              | Si + / Altro >>                                                                          | i du                                           | rcamel 🔹 🔌 🔹  |  |  |
|                                                                                 |                                                |                                                                                          | <b>Z</b> 00                                    |               |  |  |
| 🌪 Preferiti 🛛 🎏 🍋 Siti suggeriti 👻 🖉 HotMail g                                  | gratuita 🤌 Personalizzazione collegan          | nenti 🍘 WindowsMedia 🍘 Get more Add-                                                     | ons •                                          |               |  |  |
| Servizi Telematici - Ripristina Ambiente<br>Utente di lavoro: 1/6935/1 CF: 8200 | 06250813 Sede: 000 - 15111                     | UTO COMPRENSIVO LUIGI PIRANI                                                             | DELLO                                          | menti + 🕢 +   |  |  |
|                                                                                 |                                                |                                                                                          |                                                |               |  |  |
|                                                                                 | Ti trovi in: La mia scriv                      | <u>vania</u> - <u>Profilo Utente</u> - Ripristina An                                     | nbiente                                        |               |  |  |
| Servizi Entratel                                                                |                                                |                                                                                          |                                                |               |  |  |
| 🔵 Servizi per                                                                   | Ripristina Amb                                 | iente                                                                                    |                                                |               |  |  |
| Picavuta                                                                        | Questa funzione perm                           | nette di richiedere la revoca del pro                                                    | oprio ambiente di sicurezza qualora no         | n fosse       |  |  |
|                                                                                 | più integro o non più<br>l'utente dovrà genera | utilizzabile. Tale richiesta non è an<br>ire nuovamente l'ambiente di sicure             | nullabile e, se viene completata con :<br>zza. | successo,     |  |  |
| Software                                                                        |                                                |                                                                                          |                                                |               |  |  |
| Comunicazioni                                                                   | Per poter effettuare                           | Per poter effettuare il "ripristino dei codici di autenticazione" è necessario indicare: |                                                |               |  |  |
| P PEC                                                                           | il tipo ed il numero                           | a il tipo ed il numero della busta rilasciata dall'ufficio                               |                                                |               |  |  |
|                                                                                 | : Il PIN di revoca in                          | a il PIN di revoca indicato in fase di generazione dell'ambiente di sicurezza.           |                                                |               |  |  |
| Consultazioni                                                                   | Il sistema non tiene c                         |                                                                                          | e minuscole.                                   |               |  |  |
| Proposte                                                                        | Tipo busta                                     | $\frown$                                                                                 | - Dalla busta rilasciata a s                   | suo tempo dal |  |  |
| 🖋 Profilo Utente                                                                | Numero busta                                   | $\leftarrow$                                                                             | Ministero delle Finanze                        |               |  |  |
| 4 Controlla PIN                                                                 | PIN di revoca                                  | 7                                                                                        |                                                |               |  |  |
| « Ripristina Ambiente                                                           |                                                |                                                                                          |                                                |               |  |  |
| « Cambio password                                                               |                                                | ОК Піри                                                                                  | Indicato dalla Scuol                           | a in fase     |  |  |
|                                                                                 |                                                |                                                                                          | della precedente ri                            | generazione   |  |  |
| ine                                                                             |                                                |                                                                                          | ambiente di sicure                             | zza           |  |  |
| ಶ Start 📗 💿 🞯 🔮 💿 💽 📗 🔣 Microsoft                                               | Excel - rubr 🌳 PROGRAMMI                       | 🛛 🖣 Agenzia delle Entrate 🕅 🕅 Nuov                                                       | o Docume                                       |               |  |  |

| Servizi Telematici - Eseguito Ripristina An                                                                       | nbiente - Windows Internet Explorer                                                                                                    |                                                |
|----------------------------------------------------------------------------------------------------|----------------------------------------------------------------------------------------------------|------------------------------------------------|
| 🔍 🗢 🚊 https://telematici.agenziaentra                                                                             | ate.gov.it/Servizi/Utente/RipristinaAmbiente/RipristinaAmbiente.do 🛛 🔒 🚱 🕁 🗙 🚱 Google                                                                                                    | P                                              |
| Modifica Visualizza Preferiti Strument                                                                            | i ?<br>🔽 🚰 Effettua la ricerca 🐨 🕤 🔊 - 🥜 Altro »                                                                                                    | 👤 duccamel + 🔌                                 |
| Preferiti 🛛 👍 🏉 Siti suggeriti 🝷 🤌 HotMa                                                                          | ail gratuita 🤌 Personalizzazione collegamenti 🤌 WindowsMedia 🤌 Get more Add-ons 🝷                                                                                                    |                                                |
| Servizi Telematici - Eseguito Ripristina Ambiente                                                                 | e 🔂 👻 🖾 🛫 Pagina 🗸 Sicurezza 🕶                                                                                                    | Strumenti 👻 🕡 🗸                                |
| Servizi per   Ricevute   Softwa                                                                                   | are   Comunicazioni   Consultazioni   Proposte   Profilo utente                                                                                                    |                                                |
| Scogli utonza di lavoro                                                                                           |                                                                                                    |                                                |
| Sceyir uteriza ur lavoro                                                                                          |                                                                                                    |                                                |
| Utente Autenticato: DCCGNE65B23F                                                                                  | F061H                                                                                                    |                                                |
| Utente di lavoro: <b>T7693571</b> CE: <b>82</b> (                                                                 | 006250813 Sede: 000 - ISTITUTO COMPRENSIVO LUIGI PIRANDELLO                                                                                                    |                                                |
|                                                                                                    |                                                                                                    |                                                |
|                                                                                                    |                                                                                                    |                                                |
|                                                                                                    | Ti trovi in: La mia scrivania - Profilo Utente - Ripristina Ambiente - Eseguito Ripristina Ambi                                                                                                    | iente                                          |
| Servizi Entratel                                                                                                  |                                                                                                    |                                                |
| Servizi Entratel                                                                                                  | Esito Ripristina Ambiente                                                                                                    |                                                |
| Servizi Entratel                                                                                                  | Esito Ripristina Ambiente                                                                                                    |                                                |
| Servizi Entratel Servizi per Ricevute                                                                             | Esito Ripristina Ambiente                                                                                                    |                                                |
| Servizi Entratel Servizi per Ricevute                                                                             | Esito Ripristina Ambiente La richiesta di ripristino è stata inoltrata con successo ed è in corso di elaborazione.                                                                                                    |                                                |
| Servizi Entratel Servizi per Ricevute Software                                                                    | Esito Ripristina Ambiente La richiesta di ripristino è stata inoltrata con successo ed è in corso di elaborazione. Prima di procedere alla generazione del nuovo certificato verificare l'avvenuta revoca dei                                                                                                    | i codici di                                    |
| Servizi Entratel Servizi per Ricevute Software Comunicazioni                                                      | Esito Ripristina Ambiente La richiesta di ripristino è stata inoltrata con successo ed è in corso di elaborazione. Prima di procedere alla generazione del nuovo certificato verificare l'avvenuta revoca dei autenticazione (certificato attribuito in precedenza), accedendo alla sezione "Ricevute -                                                                                                    | i codici di<br>Riepilogo invii                 |
| Servizi Entratel Servizi per Ricevute Software Comunicazioni PEC                                                  | Esito Ripristina Ambiente La richiesta di ripristino è stata inoltrata con successo ed è in corso di elaborazione. Prima di procedere alla generazione del nuovo certificato verificare l'avvenuta revoca dei autenticazione (certificato attribuito in precedenza), accedendo alla sezione "Ricevute - per documento" e constatando, nella colonna "Ricevute", l'assenza della cartellina gialla a certificato precedentemente assegnato, come evidenziato nella figura seguente.                | i codici di<br>Riepilogo invii<br>associata al |
| Servizi Entratel Servizi per Ricevute Software Comunicazioni PEC                                                  | Esito Ripristina Ambiente La richiesta di ripristino è stata inoltrata con successo ed è in corso di elaborazione. Prima di procedere alla generazione del nuovo certificato verificare l'avvenuta revoca dei autenticazione (certificato attribuito in precedenza), accedendo alla sezione "Ricevute - per documento" e constatando, nella colonna "Ricevute", l'assenza della cartellina gialla a certificato precedentemente assegnato, come evidenziato nella figura seguente.                | i codici di<br>Riepilogo invii<br>associata al |
| Servizi Entratel Servizi per Ricevute Software Comunicazioni PEC Consultazioni                                    | Esito Ripristina Ambiente La richiesta di ripristino è stata inoltrata con successo ed è in corso di elaborazione. Prima di procedere alla generazione del nuovo certificato verificare l'avvenuta revoca dei autenticazione (certificato attribuito in precedenza), accedendo alla sezione "Ricevute - per documento" e constatando, nella colonna "Ricevute", l'assenza della cartellina gialla a certificato precedentemente assegnato, come evidenziato nella figura seguente.                | i codici di<br>Riepilogo invii<br>associata al |
| Servizi Entratel  Servizi per  Ricevute Software Comunicazioni PEC Consultazioni Proposte                         | Esito Ripristina Ambiente La richiesta di ripristino è stata inoltrata con successo ed è in corso di elaborazione. Prima di procedere alla generazione del nuovo certificato verificare l'avvenuta revoca dei autenticazione (certificato attribuito in precedenza), accedendo alla sezione "Ricevute - per documento" e constatando, nella colonna "Ricevute", l'assenza della cartellina gialla a certificato precedentemente assegnato, come evidenziato nella figura seguente.                | i codici di<br>Riepilogo invii<br>associata al |
| Servizi Entratel  Servizi per  Ricevute Software Comunicazioni PEC Consultazioni Proposte Proposte Profilo Utente | Esito Ripristina Ambiente<br>La richiesta di ripristino è stata inoltrata con successo ed è in corso di elaborazione.<br>Prima di procedere alla generazione del nuovo certificato verificare l'avvenuta revoca dei<br>autenticazione (certificato attribuito in precedenza), accedendo alla sezione "Ricevute -<br>per documento" e constatando, nella colonna "Ricevute", l'assenza della cartellina gialla a<br>certificato precedentemente assegnato, come evidenziato nella figura seguente. | i codici di<br>Riepilogo invii<br>associata al |
| Servizi Entratel  Servizi per  Ricevute Software Comunicazioni PEC Consultazioni Proposte Proposte Profilo Utente | Esito Ripristina Ambiente<br>La richiesta di ripristino è stata inoltrata con successo ed è in corso di elaborazione.<br>Prima di procedere alla generazione del nuovo certificato verificare l'avvenuta revoca dei<br>autenticazione (certificato attribuito in precedenza), accedendo alla sezione "Ricevute -<br>per documento" e constatando, nella colonna "Ricevute", l'assenza della cartellina gialla a<br>certificato precedentemente assegnato, come evidenziato nella figura seguente. | i codici di<br>Riepilogo invii<br>associata al |

| 💋 Servizi Telematici - La mia scrivania - Messaggi - Windows Internet Explorer                                                                                                 |                                        |
|----------------------------------------------------------------------------------------------------|----------------------------------------|
| 🚱 🕞 🗢 🚊 https://telematici.agenziaentrate.gov.it/Servizi/Messaggi.jsp                                                                                                    | S SHOP VIRUS                           |
| File       Modifica       Visualizza       Preferiti       Strumenti       ?         X       Google       KING SHOP VIRUS       Image: Shop Shop Shop Shop Shop Shop Shop Shop | 🤦 duccamel • 🔌 •                       |
| 🖕 Preferiti 🛛 🖕 🏉 Siti suggeriti 🔻 🙋 HotMail gratuita 🙋 Personalizzazione collegamenti 🙋 WindowsMedia 🙋 Get more Add-ons 🝷                                                     |                                        |
| 👌 Servizi Telematici - La mia 🗙 🎽 👘 👘                                                                                                    | 🝷 Pagina 👻 Sicurezza 👻 Strumenti 👻 🔞 👻 |
| Utente Autenticato: DCCGNE65B23F061H                                                                                                    | Uscendo e                              |
| Utente di lavoro: T7693571 CF: 82006250813 Sede: 000 - ISTITUTO COMPRENSIVO LUIGI PIRANDELLO                                                                                   | rientrando con                         |
|                                                                                                    | l'utenza della scuola                  |
| Ti trovi in: <u>La mia scrivania</u> - Messaggi                                                                                                    | ora risulta "ambiente                  |
| L'Utente non ha un ambiente di sicurezza attivo.                                                                                                    | di sicurezza non                       |
| Servizi per                                                                                                    | attivo"                                |
|                                                                                                    | G                                      |
| Software     PERSON                                                                                                    | ALIZZATI                               |
| Comunicazioni     ·: 14-03-2012 - Nuova versione del     ·: Non sono pres<br>modulo di controllo per le     personalizzat                                                      | senti messaggi<br>ti per l'utente di   |
| e PEC comunicazioni da Enti Esterni lavoro scelto.                                                                                                    |                                        |
| dell'applicazione Avvisi telematici -                                                                                                    |                                        |
| Dichiarazioni 2011                                                                                                    |                                        |
| Proposte     · · 07-03-2012 - Presentazione     telematica del modello IVA art. 74-                                                                                            |                                        |
| Profilo Utente     bis                                                                                                    |                                        |
| O5-03-2012 - <u>Compenso ai Caf e</u> ai professionisti abilitati per                                                                                                    |                                        |
| l'assistenza fiscale relativa alle                                                                                                    |                                        |
|                                                                                                    |                                        |
| Fine                                                                                                    | net 🛷 + 🔍 100% + 🖉                     |
| 🐮 Start 📔 💿 🞯 强 💿 📀 📔 🔣 Microsoft Excel - rubr 🦤 PROGRAMMI 🛛 🖳 Agenzia delle Entrate 🕅 🕅 PASSO PASSO RIPRI                                                                     | Servizi Telematici 🤍 🕺 11.49           |

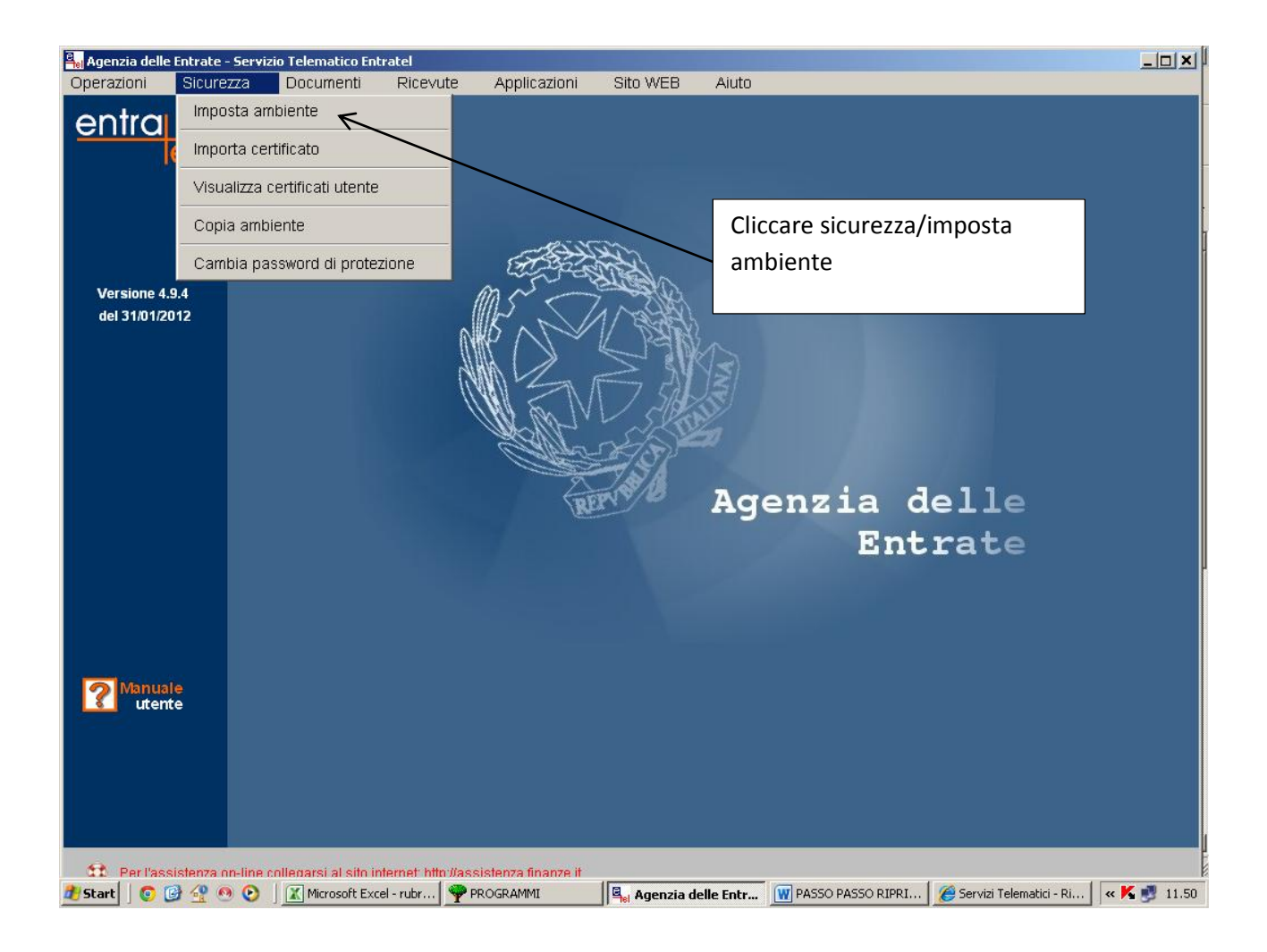

| <mark>-</mark> Ager | nzia delle Entrate - Servi            | zio Telematico Entratel            |                                     |               |                  |                 |                                    |                  |
|---------------------|---------------------------------------|------------------------------------|-------------------------------------|---------------|------------------|-----------------|------------------------------------|------------------|
| Operation           |                                       | Documenti Ricevut                  | e Applicazioni                      | Sito WEB      | Aiuto            |                 |                                    |                  |
| In                  | nposta ambiente                       |                                    | G                                   | èenera amb    | iente (pa        | sso 1 di 4      | 4)                                 | ×                |
|                     | INIZIO                                | Inserire le informa                | zioni rilevabili dalla              | documentazion | e ricevuta all'a | tto del rilasc  | io dell'autorizzazione.            | _                |
|                     | Registra ambiente<br>Genera richiesta | Pincode                            |                                     |               |                  |                 | Pincode busta<br>Ministero Finanze |                  |
|                     | Invia richiesta                       | Codice fiscale                     | 82006250813                         |               | .f. della S      | cuola           | sezione 3                          |                  |
|                     | Copia ambiente                        | Progressivo sede                   |                                     |               |                  | Indicar         | e 000 (zero)                       | 4                |
|                     |                                       | •                                  |                                     |               |                  |                 | . ,                                |                  |
|                     |                                       |                                    |                                     |               | 2                |                 |                                    |                  |
|                     |                                       |                                    |                                     | _             | <u>stam</u>      | pa Annulla      | Avanti >>                          |                  |
| 😚 🕄                 | Per l'assistenza on-line i            | collegarsi al sito internet: http: | Vassistenza finanze it<br>PROGRAMMI | 📕 Agenzia d   | elle Entr 👿 F    | PASSO PASSO RIF | PRI 🖉 Servizi Telematici - Ri 🛛 «  | <b>4 🛃</b> 11.53 |

| Agenzia delle Entrate - Servizio Tele<br>Digenzioni Sigurezza Dor | ematico Entratel<br>cumenti Ricevute Applicazioni Sito WEB Ajuto                                                    |       |
|-------------------------------------------------------------------|----------------------------------------------------------------------------------------------------|-------|
| entra                                                             |                                                                                                    |       |
| Imposta ambiente                                                  |                                                                                                    | ×     |
|                                                                   | Invia richiesta (passo 1 di 2)                                                                                      |       |
|                                                                   | Si e' richiesto l'accesso via internet al Servizio Telematico Entratel tramite rete locale.                         |       |
| INIZIO                                                            |                                                                                                    |       |
| Genera ambiente                                                   | Accesso alla rete - Nome utente e password del proxy                                                                |       |
|                                                                   | Per questo tipo di connessione non el supportata l'autenticazione, se il proxy la richiede rivolgersi               |       |
| ••• Registra ambiente                                             | Nome Utente e                                                                                                    |       |
| . Genera richiesta                                                |                                                                                                    |       |
| Invia richiesta                                                   | PASSWORD PASSWORD HISCONNIC                                                                                         |       |
|                                                                   | Indicare le proprie credenziali di accesso all'area riservata del sito                                              |       |
| - Importa certificati                                             | IITERNTR                                                                                                    |       |
| Copia ambiente                                                    | PASSMORD *********** chiave della sez. 2 della busta se l'utente e' abilitato al Servizio Entratel                  |       |
| FINE                                                              |                                                                                                    |       |
|                                                                   | O Invio da effettuare per proprio conto tre :                                                                       | zeri  |
|                                                                   | Invio da effettuare per conto di un altro soggetto dal quale si è stati incaricati                                  |       |
| <b>1</b>                                                          | CODICE FISCALE 82006250813 SEDE 000                                                                                 |       |
|                                                                   | 7                                                                                                    |       |
|                                                                   | c.f. Scuola ? Stampa Annulia << indietro Avanti >> Fin                                                              | e     |
|                                                                   |                                                                                                    |       |
|                                                                   |                                                                                                    |       |
| 🏦 - Per l'assistenza on-line collega                              | arsi al sito internet' http://assistenza finanze it                                                                 |       |
| Start 🛛 💿 🕑 🔮 💿 🖉 🔟                                               | Microsoft Excel - rubr   🌳 PROGRAMMI 🛛 🛛 🔍 Agenzia delle Entr 🕅 PASSO PASSO RIPRI 🛛 🏈 Servizi Telematici - Ri 🕅 « 🟌 | 12.21 |

Seguire tutti i passi fino alla generazione e salvataggio sui floppy disk del nuovo ambiente di sicurezza .

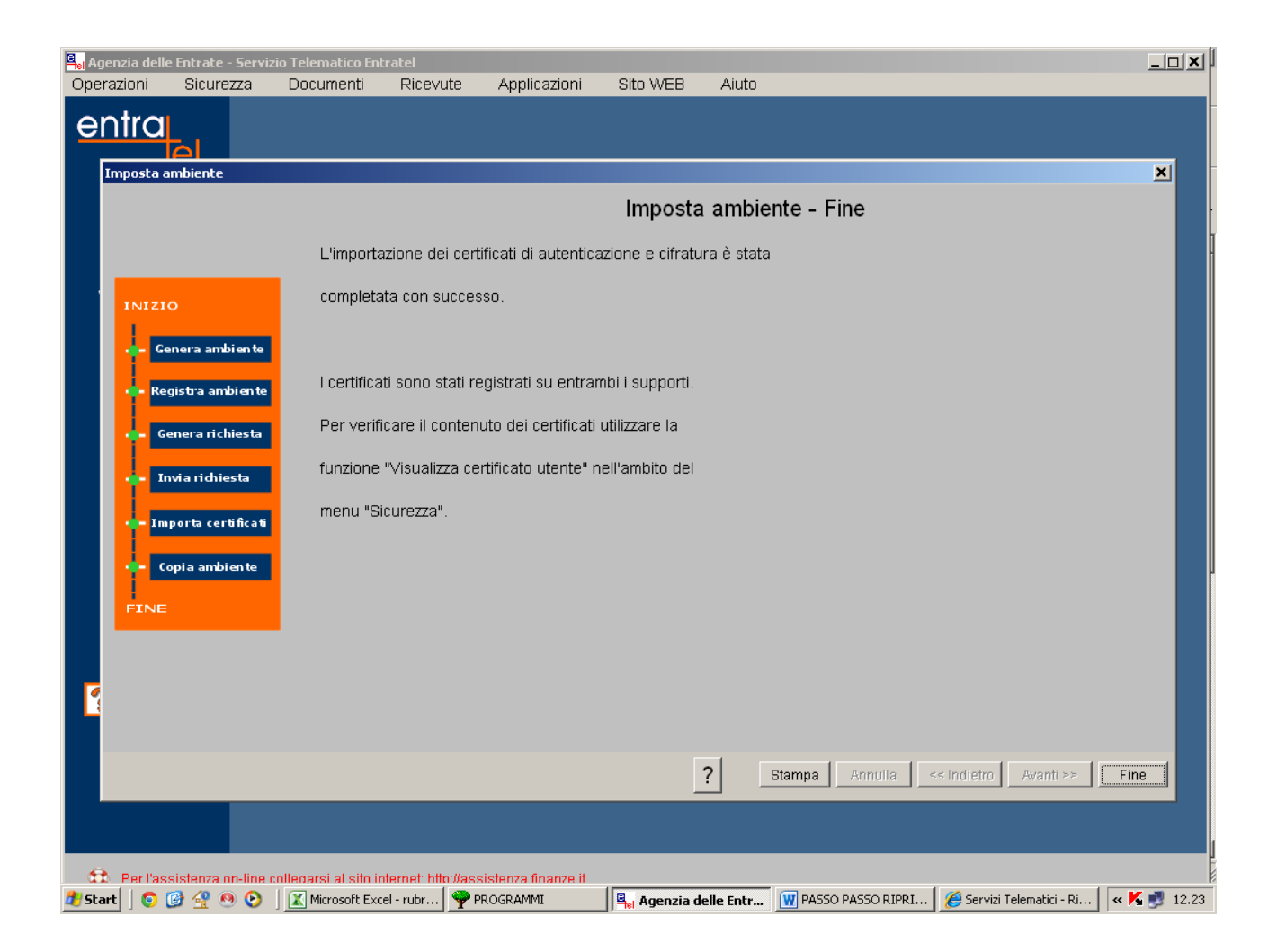

Al termine controllare la nuova scadenza del certificato rifacendo la procedura delle slides 1-2-3.

Buon Lavoro,

Eugenio Duccamelia.